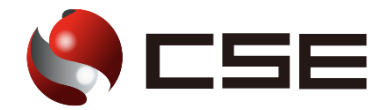

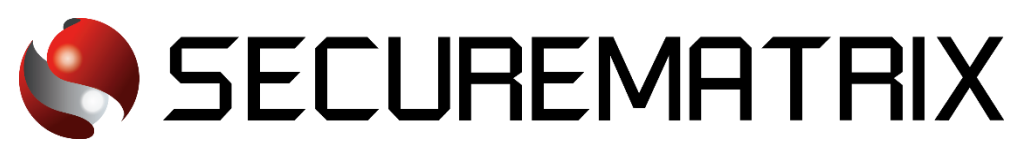

# Kintone との認証連携

- SECUREMATRIX およびマトリクス認証は、株式会社シー・エス・イーの登録商標です。
- その他、記載されている会社名、商品名、ロゴは、各社の商標または登録商標です。
- 記載事項(仕様・デザインなどを含む)は、お断りなく変更することがありますので、あらかじめご了承ください。

# ドキュメント改版履歴

| 版数  | 発行年月日     | 検証年月日     | 改版内容 |
|-----|-----------|-----------|------|
| 第1版 | 2022/7/21 | 2022/7/13 | 初版   |
|     |           |           |      |

## 1. 免責

本書は、弊社で検証した SECUREMATRIX と Kintone (Cybozu, Inc.)の認証連携に関する実績を記載したドキュメントで、2022 年 7 月 13 日時点の情報です。対象のサービスとの連携やサービス動作を保証するものではありません。

## 2. 環境

## 2.1. バージョン

- SECUREMATRIX V12.2
- ・Kintone (2022 年 7 月 13 日検証)、無料トライアルライセンス
- Firefox (102.0.1)
- Chrome (103.0.5060.114)
- Microsoft Edge (103.0.1264.49)
- Safari (604.1)

## 2.2. 連携方式

• SAML2.0

## 2.3. 構成図

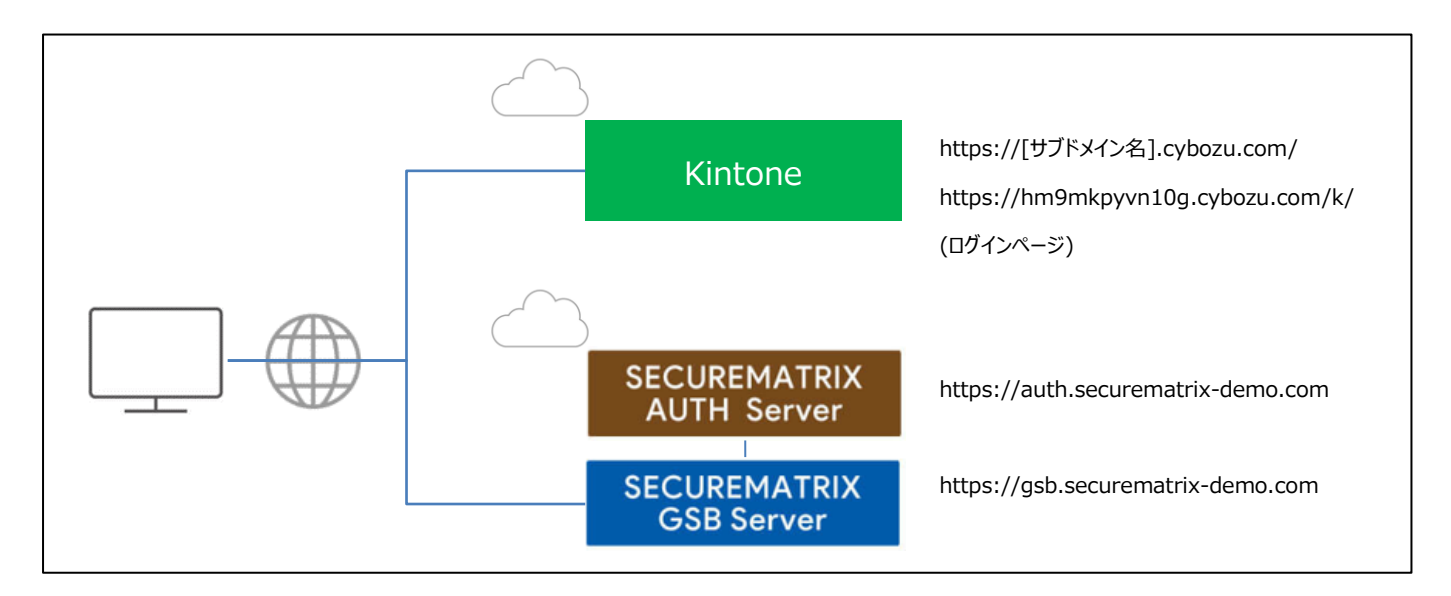

# 3. 設定

#### 3.1. SECUREMATRIX

SECUREMATRIX管理コンソールから以下の設定を行います。

- 1. 管理トップページ画面で、「SAML2.0 認証」→「IdP 署名鍵設定」→発行者に任意の値を登録し 「登録」→「証明書ダウンロード」→「X509Key.pem」ファイルをダウンロード。
- 管理トップページ画面で、「SAML2.0 認証」→「クラウドサービス新規登録」→クラウドサービス連携情報新規登録画面を表示し、クラウドサービス連携情報新規登録画面で、以下の設定項目を入力。

| NO | 設定項目                  | 設定値                                                       | 備考                                                                                                    |
|----|-----------------------|-----------------------------------------------------------|----------------------------------------------------------------------------------------------------|
| 1  | クラウドサービ<br>ス名称        | Kintone                                                   | _                                                                                                    |
| 2  | アクセスパス                | /Kintone/                                                 | Kintone の「Identity Provider の SSO エンドポイント URL<br>(HTTP-Redirect)」と一致させる。                                                                                                   |
| 3  | メタデータ                 | spmetadata.xml                                            | 「3.2.Kintone」の「8.Service Provider メタデータのダウン<br>ロード」でダウンロードした「spmetadata.xml」ファイルを<br>登録する。                                                                                 |
| 4  | アサーション有<br>効時間        | 60 分                                                      | _                                                                                                    |
| 5  | NameID マッピン<br>グ値     | メールアドレス                                                   | Kintoneのログイン名とNameIDを一致させる、本環境ではメ<br>ールアドレスをログイン名としていますがメールアドレスが<br>必須ではない。<br>〈参考サイト〉<br>https://get.kintone.help/general/ja/admin/list_useradm<br>in/pw_limitations.html |
| 6  | NameID 書式             | urn:oasis:names:tc:SAML:1.1:nameid-for<br>mat:unspecified | SamlRequest の「NameIDPolicy Format」                                                                                                    |
| 7  | エンティティ ID             | Securematrix                                              | Kintone では設定箇所無し。                                                                                                    |
| 8  | SP シングルサイ<br>ンオン URL  | -                                                         | メタデータに登録されているため設定不要。                                                                                                    |
| 9  | シングルサイン<br>オン Binding | Post                                                      | -                                                                                                    |
| 10 | 有効/無効 チェ<br>ック        | チェック OFF (有効にする)                                          | -                                                                                                    |

3. アトリビュート設定は不要です。

 管理トップページ画面で、「ユーザー管理」→「ユーザー新規登録」→ユーザー情報新規登録画 面で以下の設定項目を入力し登録する。

| NO | 設定項目        | 設定値                        | 備考                            |
|----|-------------|----------------------------|-------------------------------|
| 1  | UserID      | test                       | 左記は参考です。任意の User ID を登録。      |
| 0  | メールアドレフ     | toot@coouromotriv_domo.com | Kintone でログイン名として登録しているメールアドレ |
| 2  |             | testesecurematrix demo.com | スを登録。                         |
| 3  | 登録年月日       | 登録日                        | -                             |
| 4  | GSB アクセスレベル | 任意のアクセスレベル                 |                               |
| 5  | ユーザーグループ    | 任意のユーザーグループ                | -                             |
| 6  | 認証方式        | 任意の認証方式                    |                               |
| 7  | (共主)        |                            |                               |
| 1  | 7用 与11期 1   |                            |                               |
| 8  | 備考欄2        | <u> </u>                   | -                             |
| 9  | 備考欄3        | <u> </u>                   | _                             |

#### 3.2.Kintone

Kintone では下記を設定します。 <参考サイト> https://blog.cybozu.io/entry/4224

- 1. 管理者アカウントで Kintone にログイン。
- 2. [cybozu. com 共通管理] へ遷移。
- 3. サイドバーの [ログイン] を押下。
- 4. [SAML 認証を有効にする] をチェック。
- 5. [Identity ProviderのSSOエンドポイントURL (HTTP-Redirect)] に以下URLを設定。 https://gsb.securematrix-demo.com/smx\_cloud/Kintone
- 6. [cybozu.comからのログアウト後に遷移するURL] に以下 URL を設定。

本環境では Kintone ログイン画面を指定していますが IdP へ遷移してしまうのでログアウト画面が望ましい。

https://hm9mkpyvn10g.cybozu.com/k/

- [Identity Provider が署名に使用する公開鍵の証明書]に SECUREMATRIX でダウンロードした 「X509Key.pem」ファイルを登録。
- 8. [Service Provider メタデータのダウンロード]を押下してメタデータ「spmetadata.xml」をダウンロード。

```
ダウンロードしたメタデータはエディタにて以下を追記。
```

<md:SPSSODescriptor

protocolSupportEnumeration="urn:oasis:names:tc:SAML:2.0:protocol">
↓
<md:SPSSODescriptor
protocolSupportEnumeration="urn:oasis:names:tc:SAML:2.0:protocol"
WantAssertionsSigned="true">

- 9. [保存]を押下し設定を反映。
- 10. ID プロバイダー用のユーザーアカウントを作成。 SECUREMATRIX に登録したメールアドレスのユーザーアカウントを作成。
  - 10-1. サイドバーの [組織/ユーザー]を押下。
  - 10-2. [ユーザーの追加]を押下し SECUREMATRIX に登録したメールアドレスを[ログイン名]としてユーザーを作成。

### 3.3. 設定値紐づけ参考

SP(Kintone)とIdP(SECUREMATRIX)ではSAML認証連携するために設定値が一致していることが重要です。参考として、下表にて一致させる設定値の紐づけを示します。

| NO | SECUREMATRIX 設定値名 | Kintone 設定値名                                                 | 本資料での設定値                                          | 備考                         |
|----|-------------------|--------------------------------------------------------------|---------------------------------------------------|----------------------------|
|    |                   |                                                              | SMX:/Kintone/                                     | Identity                   |
| 1  | アクセスパス            | Identity Provider の SS0 エンアクセスパスドポイント URL<br>(HTTP-Redirect) | Kintone ·                                         | Provider $\mathcal{O}$ SSO |
|    |                   |                                                              | https://gsh_securematrix-demo_com/smx_cloud/Kinto | エンドポイント                    |
|    |                   |                                                              |                                                   | URL のパス部分と                 |
|    |                   |                                                              | iie                                               | 一致させる。                     |

# 4. 画面遷移

SP Initiated の画面遷移は下記の通りです。IdP Initiated については 5.その他をご覧ください。

1. ブラウザを起動し以下 URL にアクセス。(サブドメインは契約社毎に異なる)

https://hm9mkpyvn10g.cybozu.com/k/

| 🍯 新しいタブ 🛛 🗙                    | +                                    | - 0  | × |
|--------------------------------|--------------------------------------|------|---|
| $\leftarrow \ \rightarrow \ G$ | Q https://hm9mkpyvn10g.cybozu.com/k/ | ♡ 4. | = |
|                                |                                      |      | ŝ |
|                                |                                      |      |   |
|                                |                                      |      |   |
|                                | Finafau                              |      |   |
|                                | Firefox                              |      |   |
|                                |                                      |      |   |
|                                | G Google で検索、または URL を入力します          |      |   |
|                                |                                      |      |   |
|                                |                                      |      |   |
|                                |                                      |      |   |
|                                |                                      |      |   |
|                                |                                      |      |   |
|                                |                                      |      |   |
|                                |                                      |      |   |
|                                |                                      |      |   |

2. パスワードを入力後、「→」を押下。

| SECUREMATRIX                            | × +                                                                                                    | – ø × |
|-----------------------------------------|----------------------------------------------------------------------------------------------------|-------|
| $\leftarrow \ \rightarrow \ \mathbf{G}$ | O A ∽ https://gsb.securematrix-demo.com/smx_cloud/CloudLogin?SN=1657614255676                                                                                                    | ⊚ 🤹 ≡ |
| <ul> <li>← → C</li> </ul>               | \u03c9           \u03c9           \u03c9         \u03c9           \u03c9           \u03c9           \u03c9           \u03c9           \u03c9           \u03c9           \u03c9           \u03c9           \u03c9           \u03c9           \u03c9           \u0ac9 <td< th=""><th></th></td<> |       |
|                                         | CUREMATRIX                                                                                                    |       |
|                                         |                                                                                                    |       |

3. サービスプロバイダー接続画面で「→」を押下。

| SECUREMATRIX               | × +                                                           |    | - 0 | × |
|----------------------------|---------------------------------------------------------------|----|-----|---|
| $\leftarrow \rightarrow G$ | O A or https://gsb.securematrix-demo.com/smx_cloud/CloudLogin | \$ | ⊘ 4 | ≡ |
|                            |                                                               |    |     |   |
|                            | € CSE                                                         |    |     |   |
|                            | 三 옷 ▦ 된                                                       |    |     |   |
|                            | SECUREMATRIX からのお知らせ                                          |    |     |   |
|                            |                                                               |    |     |   |
|                            |                                                               |    |     |   |
|                            |                                                               |    |     |   |
|                            | LOG 2022-07-12 17:24:41 JST                                   |    |     |   |
|                            | tatejima さんの認証が完了しました。<br>サー <mark>ビスプロバイダーへ接続しま</mark> す。    |    |     |   |
|                            | $\rightarrow$                                                 |    |     |   |
|                            |                                                               |    |     |   |
|                            | SECUREMATRIX                                                  |    |     |   |
|                            |                                                               | _  |     |   |
|                            |                                                               |    |     |   |

4. Kintone にログイン。

| ● ポータル ×                                 | +                                              |                                | - o ×    |
|------------------------------------------|------------------------------------------------|--------------------------------|----------|
| $\leftarrow \rightarrow G$               | O A https://hm9mkpyvn10g.cybozu.com/k/#/portal | ති                             | ⊚ 4. ≡   |
| kintone                                  |                                                | 👤 テストユーザー                      | ~ (      |
| ∃ # ≜ ★                                  |                                                | 🔰 🌣 😧 全体検索                     | Q        |
| ボータル                                     |                                                |                                | <b>9</b> |
| > お知らせ                                   |                                                | ■ スペース                         | +        |
| kintoneのご利用                              | ]ありがとうございます。                                   | 参加中のスペース                       | ~        |
| kintoneの使い方はこ                            | 56                                             | 参加中のスペースはありません。<br>すべてのスペースを表示 |          |
| お知らせ掲示板の使いた<br>Edit This Board (English) |                                                | 〒 アプリ                          | +        |
| 2017/8/8 9:00 Admir                      | istrator                                       | すべてのアブリ                        | ~        |
| 通知                                       |                                                | アプリを作成                         |          |
| すべて                                      | ∨ 未読 照読                                        |                                |          |

# 5. その他

#### 5.1. IdP initiated

Kintone は IdP initiated に対応していません。

〈参考サイト〉

https://jp.cybozu.help/general/ja/admin/list\_saml/saml\_errors.html

# 5.2.クライアントアプリ

3章の設定が完了していればKintoneのモバイルアプリでも認証連携可能です。

- iOS 15.1
- •Kintone モバイル版 (2.22)

動作イメージ

- 1. ホーム画面からモバイルアプリを起動。
- 2. サイボウズから連携されているサブドメインを入力。
- 3. 「次へ」を押下。
- 4. 確認メッセージが表示されるので「続ける」を押下。
- 5. パスワードを入力し「→」を押下。
- 6. サービスプロバイダー接続画面で「→」を押下。

2.

7. Kintone にログイン。

1.

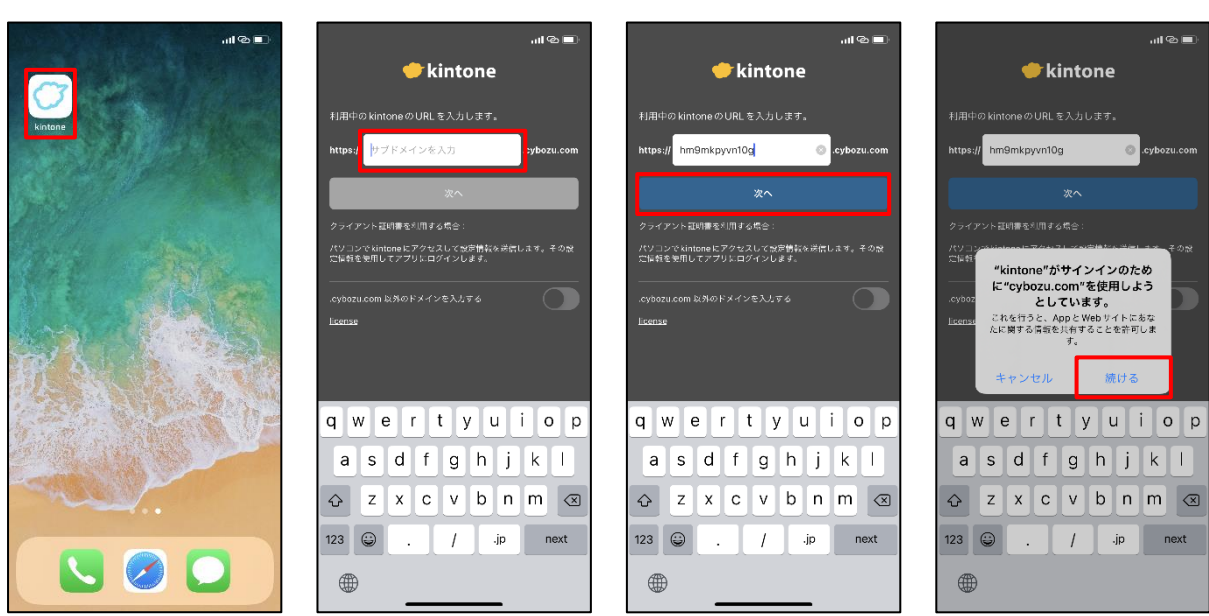

3.

4.

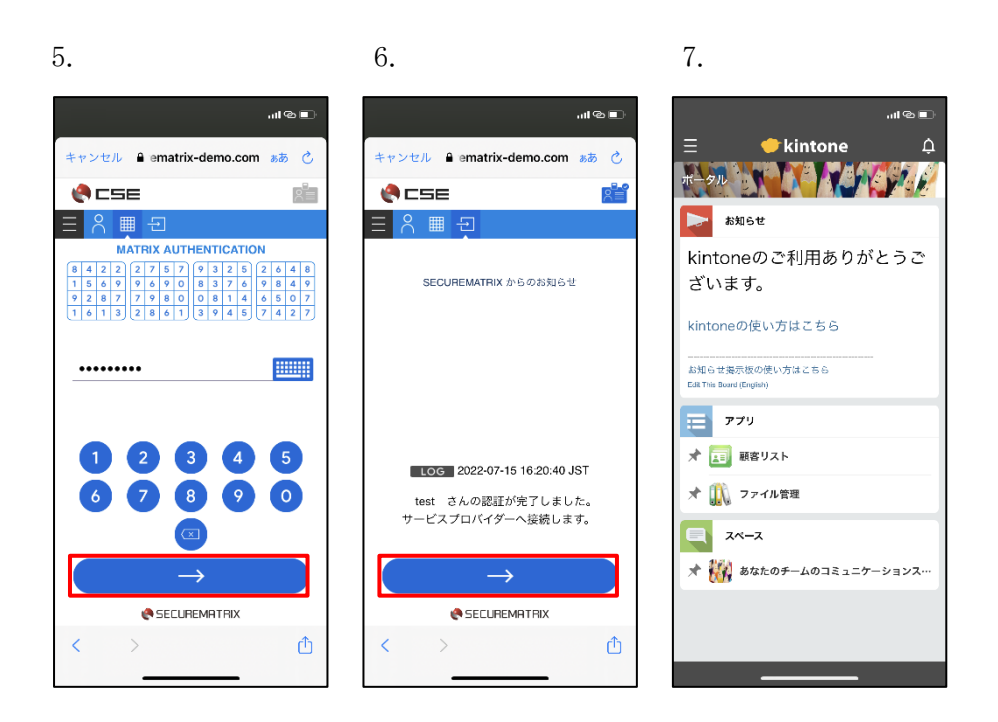

以上